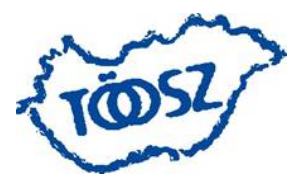

### Települési Önkormányzatok Országos Szövetsége

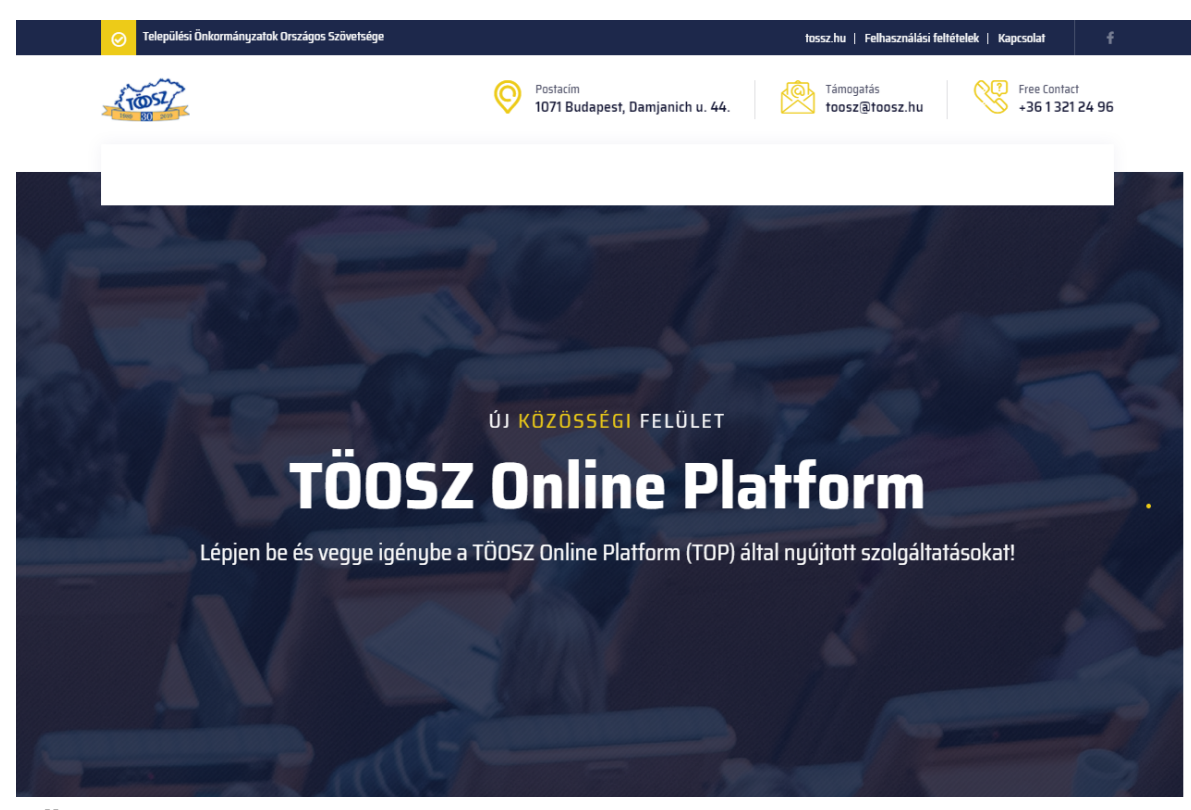

TÖOSZ ONLINE PLATFORM weboldal illetve OKOS Önkormányzat mobil alkalmazás használata TÖOSZ tagok részére

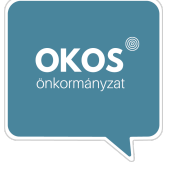

Fejlesztő: OKOS Önkormányzat Akadémia www.okosonkormanyzat.hu akademia@okosonkormanyzat.hu 2022.03.31. V1.0.

### Tartalomjegyzék

| Web    | ooldal használata                                                                                                    | 3            |
|--------|----------------------------------------------------------------------------------------------------|--------------|
| F      | Hol érem el a weboldalt?                                                                                                    | 3            |
| F      | Hogyan tudok bejelentkezni?                                                                                                 | 4            |
| Ν      | Milyen funkciók érhetők el a weboldalon?                                                                                    | 4            |
| F      | Hogyan tudok polgármesterként eseményekre keresni, feltölteni eseményt és módo<br>az adatokat?                              | osítani<br>6 |
| F      | Hogyan tudom polgármesterként megtekinteni a tudástár anyagait?                                                             | 8            |
| F      | Hogyan tudok polgármesterként vállalkozásokra keresni, feltölteni és módosítani az<br>adatokat?                             | z<br>9       |
| F<br>k | Hogyan tudok polgármesterként kérdéseket feltenni, válaszokat írni kérdésekre, va<br>keresni a kérdések és válaszok között? | lamint<br>10 |
| Арр    | likáció használata                                                                                                    | 11           |
| F      | Hogyan lehet letölteni az alkalmazást?                                                                                      | 11           |
| F      | Hogyan lehet feliratkozni a TÖOSZ üzeneteire az applikációban?                                                              | 11           |
|        |                                                                                                    |              |

### Weboldal használata

#### Hol érem el a weboldalt?

A TÖOSZ belső munkafolyamatainak támogatását célzó portálrendszer az alábbi webcímen érhető el:

https://top.toosz.hu/

| Települési Önkormányzatok Országos Szövetsége |                                             | tossz.hu   Felhasználási feltételek   Kapcsolat 🕴 🕇         |
|-----------------------------------------------|---------------------------------------------|-------------------------------------------------------------|
| 10057                                         | Postacim<br>1071 Budapest, Damjanich u. 44. | Támogatás<br>toosz@toosz.hu Free Contact<br>+36 1 321 24 96 |
|                                               |                                             |                                                             |
|                                               |                                             |                                                             |
|                                               |                                             | -3-5-                                                       |
|                                               | ÚJ KOZOSSÉGI FELÜLET                        | Y AND STREET                                                |
| TÖO                                           | SZ Online Pla                               | atform .                                                    |
| Lépjen be és vegye igér                       | nybe a TÖOSZ Online Platform (TOP) ál       | tal nyújtott szolgáltatásokat!                              |
|                                               |                                             |                                                             |
| - Frage                                       |                                             | 3                                                           |

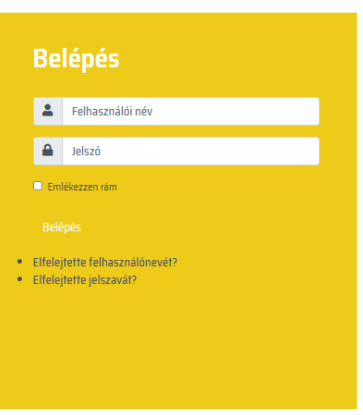

### Lépjen be a TOP-ba

Eseményeket oszthat meg, vállalkozásokat ajánlhat, kereshet, hozzáfér a tudásbázishoz, valamint kérdéseket tehet fel és válaszokat kaphat az önkormányzati feladatokkal kapcsolatban.

1

#### **1600+** Polgármester

TÖOSZ

A polgármesterek közös felülete, közös tudásbázis. Magyarország legnagyobb önkormányzati szövetsége.

#### Hogyan tudok bejelentkezni?

A portál funkcióinak használatához, a tagoknak szánt információk megtekintéséhez, létrehozásához be kell jelentkezni a saját hozzáférési adatokkal a Belépés felületen. A TÖOSZ tagjainak a belépési adatokat a TÖOSZ biztosítja.

#### Milyen funkciók érhetők el a weboldalon?

Sikeres bejelentkezés után az egyes funkciók a felső menüsoron keresztül érhetők el.

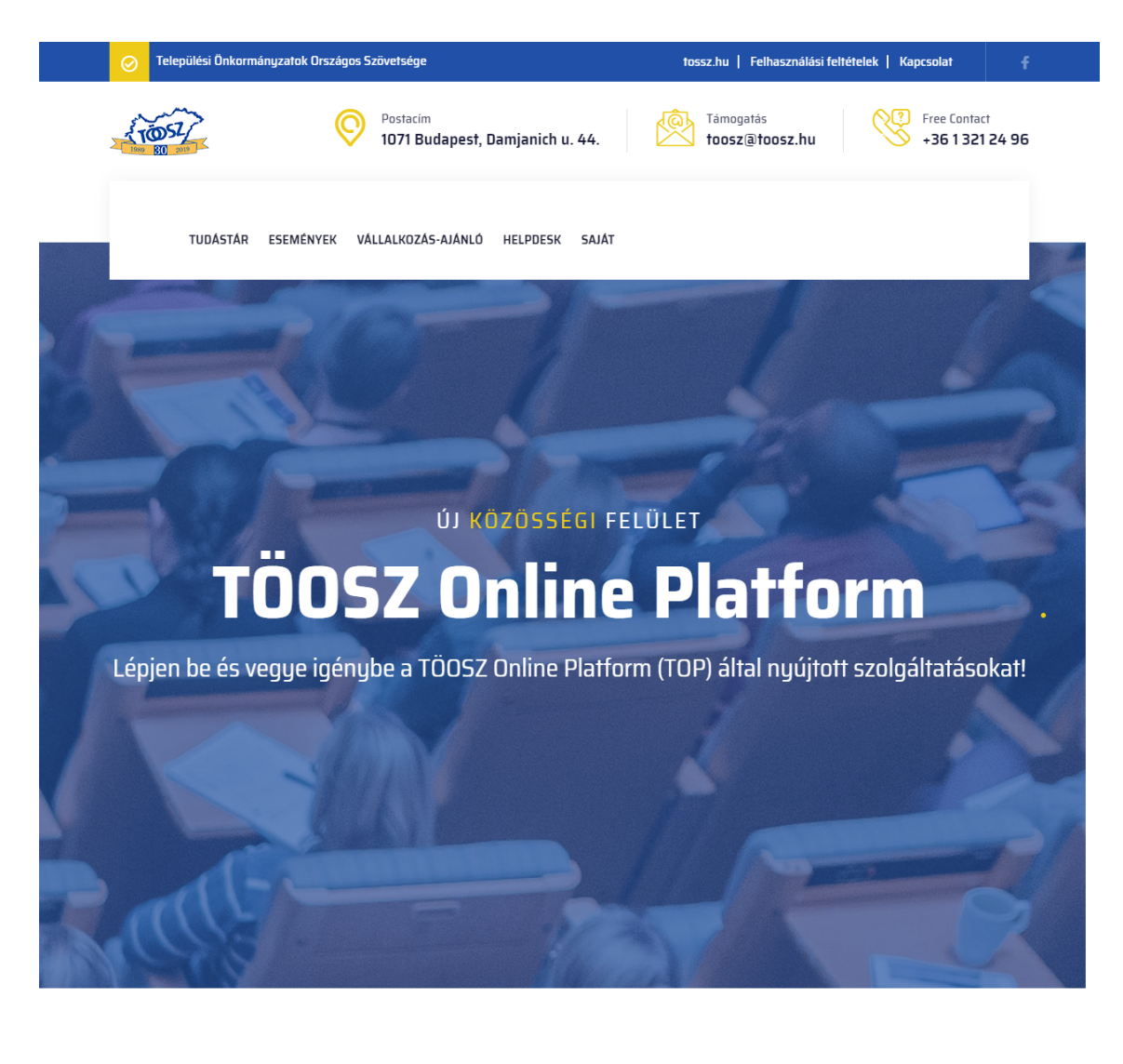

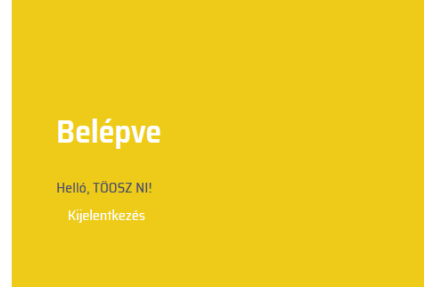

A menürendszer felépítése a következő:

- Tudástár: információs és oktatási anyagok
- Események: rendezvények, konferenciák adatai
- Vállalkozás-ajánló: cégek bemutatása
- Helpdesk: szakmai kérdések létrehozása, megválaszolása
- Saját: a bejelentkezett tag saját, személyes menüpontja
  - Helpdesk
    - Kérdések: kérdések létrehozása, szerkesztése
    - Válaszok: kérdések megválaszolása
  - Vállalkozások: cégbemutató létrehozása, szerkesztése
  - Események: események létrehozása, szerkesztése

A Tudástár, Események, Vállalkozás-ajánló és Helpdesk minden bejelentkezett tag számára elérhető, közös használatú menüpontok, előzőleg áttekintett, publikált tartalmakkal.

A Saját menüben a bejelentkezett tag csak a saját maga által létrehozott tartalmakat látja, melyek csak publikálás és esetenként jóváhagyás után lesznek elérhetők a közös menüpontokban.

## Hogyan tudok polgármesterként eseményekre keresni, feltölteni eseményt és módosítani az adatokat?

Az Események menüpont szolgál a publikált események megtekintésére. Részletes adatok az esemény nevére vagy az alatta látható, Megtekintés gombra kattintva tekinthetők meg. A gyorsabb keresés érdekében a lista szűrhető szöveg beírásával (pl.: Esemény megnevezése) vagy legördülő lista használatával (pl.: Online/személyes esemény).

| Személyes         Személyes         Személyes         Személyes         Személyes         Személyes         Személyes         Személyes         Személyes         Személyes         Személyes         Személyes         Személyes         Személyes         Személyes         Személyes         Személyes       Kezdés       Kezdés         Személyes       Kezdés       Kezdés         Személyes       Személyes       Kezdés       Kezdés         Személyes       Személyes <th colspan<="" th=""><th></th></th>                                                                                                    | <th></th>           |  |
|----------------------------------------------------------------------------------------------------|---------------------|--|
| KÖZÖS   Ajánlott események         Az alábbi listában   valamennyi TÖO5Z tag által publikált eseményet megtekintheti.         Qiecemény rogade       Megnézem az eddíg totgetent eseményetin listáját         Zürki törlése       Dinine/személyes       Kezdés         Esemény megnevezése       Dinine/személyes       Kezdés         Ár Labes projekt kereteben létrejött TÖD5Z       Online       2021-10-18         A D-Grae Labes projekt kereteben létrejött TÖD5Z       Online       2021-10-18         A D-Grae Labes projekt kereteben létrejött TÖD5Z       Online       2021-10-18         A D-Grae Labes projekt kereteben létrejött TÖD5Z       Online       2022-02-         A D-Grae Labes projekt kereteben létrejött TÖD5Z       Online       2022-02-         A D-Grae Labes projekt kereteben létrejött TÖD5Z       Online       2022-02-         Megdenter       Dinine       2022-02-         B D-Grae Labes projekt kereteben létrejött TÖD5Z       Semélyes       2022-02-         D-Grae Labes projekt kereteben létrejött TÖD5Z       Semélyes       2022-02-         D-Grae Labes projekt kereteben létrejött TÖD5Z       Semélyes       2022-02-         Rogelyente       Semélyes       2022-02-         Rogelyente       Semélyes       2022-02-         Kereteben Létrejött Semélyes       2022-02-      <                                                                                                    |                     |  |
| Az alábbi listában valamennyi TÖOSZ tag által publikált eseményt megtekintheti.         Oj eseményt rögötek keretésen az edőig rögöttett eseményeim listáját         zürök törlése       Daline/személyes keretőse keresőeimke         Esemény megnevezése       Daline/személyes esemény       Kezdés dátuma kelyszin megnevezése keresőeimke         A D-Care Labs projekt keretőben létrejött TÖOSZ       Online       2021-10-18       Volta seresőeimke         A D-Care Labs projekt keretőben létrejött TÖOSZ       Online       2021-12-05       Volta seresőeimke         A D-Care Labs projekt keretőben létrejött TÖOSZ       Online       2022-02-       Og       Volta seresőeimke         A D-Care Labs projekt keretőben létrejött TÖOSZ       Online       2022-02-       Og       Volta seresőeimke         A D-Care Labs projekt keretőben létrejött TÖOSZ       Online       2022-02-       Og       Volta seresőeimke         O -Care Labs projekt keretőben létrejött TÖOSZ       Online       2022-02-       Og       Volta seresőeimke         O -Care Labs projekt keretőben létrejött TÖOSZ       Személyes       2022-02-       Volta seresőeimke       Volta seresőeimke         O -Care Labs projekt keretőben létrejött TÖOSZ       Személyes       2022-02-       Og       Volta seresőeimke         O -Care Labs projekt keretőben létrejött TÖOSZ       Személyes       2022-02-       Volta sereső                                                                                                    |                     |  |
| Az alábbi listában valamennyi TÖOSZ tag által publikált eseményt megtekintheti:         Ojeseményt rögatek       Megnézem az eddig töjztett eseményeim listáját         Esemény megnevezése       Online/személyes<br>esemény       Kezdés<br>dátuma       Helyszín megnevezése       Keresőcimke         A D-Care Labs projekt keretében létrejött TÖOSZ       Online       2021-10-18       Személyes       Valamente fele         A D-Care Labs projekt keretében létrejött TÖOSZ       Online       2021-12-06       Személyes       Valamente fele         A D-Care Labs projekt keretében létrejött TÖOSZ       Online       2022-02-       O2       Személyes       Valamente fele         Dridsöigi Hálózat ülése<br>Megtekintés       Személyes       Személyes       2022-02-       Elődótrem       #előadás #iroda<br>#zalegerszeg         TessztBP<br>Megtekintés       Személyes       Személyes       2022-03-       Elődótrem       #előadás #iroda                                                                                                    |                     |  |
| Ojesemény rögztek       Megnézem az eddig röjzített eseményeim listáját         Esemény megnevezése       Online/személyes<br>esemény       Kezdés<br>dátuma       Heljszín megnevezése       Keresőcímke         Immedia       Immedia                                                                                                    |                     |  |
| Description       Weignezen is ze cooligit fogzinen esemengietin histogen         Station       Dinine/személyes<br>esemény       Kezdés<br>dátuma       Helyszin megnevezése       Keresőcimke         Immodeline       Mind       Immodeline       Immodeline <th></th>                                                                                                    |                     |  |
| Femény megnevezéseDinine/személyes<br>ésénégyKezdés<br>átumaHelyszín megnevezésKeresőcínke(                                                                                                    |                     |  |
| MindImage: Constraint of the constraint of the constraint o | Módosítás<br>dátuma |  |
| A D-Care Labs projekt keretében létrejött TÖDSZ<br>MegtekintésOnline2021-10-18Secher Labs projekt keretében létrejött TÖDSZ<br>MegtekintésOnline2021-12-06Secher Labs projekt keretében létrejött TÖDSZ<br>MegtekintésOnline2021-12-06Secher Labs projekt keretében létrejött TÖDSZ<br>DININOnline2021-12-06Secher Labs projekt keretében létrejött TÖDSZ<br>DININOnline2021-12-06Secher Labs projekt keretében létrejött TÖDSZ<br>DININOnline<br>Megtekintés2021-12-06Secher Labs projekt keretében létrejött TÖDSZ<br>DININOnline<br>Secher Labs projekt keretében létrejött TÖDSZ<br>DININOnline<br>Secher Labs projekt keretében létrejött TÖDSZ<br>DININOnline<br>Secher Labs projekt keretében létrejött TÖDSZ<br>DININZO22-02-<br>D2<br>Secher Labs projekt keretében létrejött GOSZ<br>DININZO22-04-<br>Secher Labs projekt keretében létrejött GOSZ<br>DININZO22-04-<br>Secher Labs projekt keretében létrejött GOSZ<br>DININZO22-04-<br>Secher Labs projekt keretében Labs projekt keretében létrejött GOSZ<br>DININZO22-03-<br>BIGAdóterem Keretében Labs projekt keretében Labs projekt keretében Labs projekt                                                                                                    |                     |  |
| A D-Care Labs projekt keretében létrejött TÖDSZ<br>MegtekintésOnline2021-12-06A D-Care Labs projekt keretében létrejött TÖDSZ<br>MegtekintésOnline2022-02-<br>02J D-Care Labs szakmai látogatás<br>MeggtekintésSzemélyes2022-04-<br>22D-Care Labs szakmai látogatás<br>MeggtekintésSzemélyes2022-04-<br>22TeesztBP<br>MegtekintésSzemélyes2022-03-<br>08Előadóterem<br>8                                                                                                    | 2022-03-30          |  |
| A D-Care Labs projekt keretében létrejött TÖDSZ       Online       2022-02-         Idősügyi Hálózat ülése       O2         Megtekintés       Személyes       2022-04-         D-Care Labs szakmai látogatás       Személyes       2022-04-         Megtekintés       Személyes       2022-04-         TeesztBP       Személyes       Személyes       2022-03-         Megtekintés       Személyes       2022-03-       Előadóterem       #előadás #iroda                                                                                                    | 2022-03-30          |  |
| D-Care Labs szakmai látogatás<br>Magyarhertelendre<br>Megtekintés<br>TeesztBP<br>Megtekintés                                                                                                    | 2022-03-30          |  |
| TeesztBP     Személyes     2022-03-     Előadóterem     #előadás #iroda       Megtekintés     08     #zalaegerszeg                                                                                                    | 2022-03-30          |  |
|                                                                                                    | 2022-03-30          |  |
| Mutat #                                                                                                    |                     |  |

Esemény feltöltése illetve korábban létrehozott esemény szerkesztése a Saját menü Események menüpontjában végezhető (előbbi funkció a lista felett található, Új eseményt rögzítek gombbal, utóbbi pedig a mellette lévő, megtekintő gombbal is elvégezhető). A megjelenő lista a bejelentkezett tag által létrehozott eseményeket mutatja, melyek megtekinthetők vagy szerkeszthetők a megfelelő hivatkozás kiválasztásával.

|                                  | TUDÁSTÁR E                                                                                                    | SEMÉNYEK                                                                                                    | VÁLLALKOZÁS-AJÁNLÓ                                                                                                    | HELPDESK                                                                                                    |                         |                                                                         |                                                                         |
|----------------------------------|----------------------------------------------------------------------------------------------------|----------------------------------------------------------------------------------------------------|----------------------------------------------------------------------------------------------------|----------------------------------------------------------------------------------------------------|-------------------------|-------------------------------------------------------------------------|-------------------------------------------------------------------------|
|                                  | SAJÁT                                                                                                    |                                                                                                    |                                                                                                    |                                                                                                    |                         |                                                                         |                                                                         |
|                                  |                                                                                                    |                                                                                                    |                                                                                                    |                                                                                                    |                         |                                                                         |                                                                         |
| Es                               | eménu                                                                                                    |                                                                                                    |                                                                                                    |                                                                                                    |                         |                                                                         |                                                                         |
| Esem                             | ények rögzítésére és későbbi menedzselésér                                                                                                    | e van lehetőség                                                                                                    | j. Az esemény rögzítése u                                                                                                    | tán a publikálás                                                                                                    | lehetőséget be kell kaj | pcsolni, hogy megjele                                                   | njen az esemény                                                         |
| a közi<br>Úi röc                 | ös listában.<br>IzítésSzűrők törlése                                                                                                    |                                                                                                    |                                                                                                    |                                                                                                    |                         |                                                                         |                                                                         |
| -12                              |                                                                                                    |                                                                                                    |                                                                                                    |                                                                                                    |                         |                                                                         |                                                                         |
| ID                               | Esemény megnevezése                                                                                                    | Publikus                                                                                                    | Online/személyes<br>esemény                                                                                                    | Kezdés<br>dátuma                                                                                                    | Helyszín<br>megnevezése |                                                                         |                                                                         |
| ID                               | Esemény megnevezése                                                                                                    | Publikus<br>Mind                                                                                                    | Online/személyes<br>esemény<br>Mind                                                                                                    | Kezdés<br>dátuma                                                                                                    | Helyszín<br>megnevezése |                                                                         |                                                                         |
| ID<br>17                         | Esemény megnevezése D-Care Labs szakmai látogatás Magyarhertelendre                                                                                                    | Publikus Mind                                                                                                    | Online/személyes<br>esemény<br>Mind<br>személyes                                                                                                 | Kezdés<br>dátuma<br>2022-04-<br>22                                                                                                    | Helyszín<br>megnevezése | Szerkesztés                                                             | Megtekintés                                                             |
| <b>ID</b><br>17<br>16            | Esemény megnevezése  Esemény megnevezése  Contraction de la contraction de la contra | Publikus Mind                                                                                                    | Online/személyes<br>esemény<br>Mind<br>személyes<br>online                                                                                       | Kezdés<br>dátuma<br>2022-04-<br>22<br>2022-02-<br>02                                                                                                 | Helyszín<br>megnevezése | Szerkesztés<br>Szerkesztés                                              | Megtekintés<br>Megtekintés                                              |
| <b>ID</b><br>17<br>16<br>15      | Esemény megnevezése         Image: Status szakmai látogatás         D-Care Labs szakmai látogatás         Magyarhertelendre         A D-Care Labs projekt keretében létrejött         TÖDSZ Idősügyi Hálózat ülése         A D-Care Labs projekt keretében létrejött         TÖDSZ Idősügyi Hálózat ülése                                                                                                    | Publikus Mind                                                                                                    | Online/személyes       esemény       Mind       személyes       online       online                                                              | Kezdés           dátuma           2022-04-           2022-04-           2022-02-           02           2022-02-           02           2021-12-06   | Helyszín<br>megnevezése | Szerkesztés<br>Szerkesztés<br>Szerkesztés                               | Megtekintés<br>Megtekintés<br>Megtekintés                               |
| 10<br>17<br>16<br>15<br>14       | Esemény megnevezése                                                                                                    | Publikus Mind Mind                                                                                                    | Online/személyes       esemény       Mind       személyes       online       online       online                                                 | Kezdés           dátuma           2022-04-           2022-02-           02           2021-02-           02           2021-12-06           2021-10-18 | Helyszín<br>megnevezése | Szerkesztés<br>Szerkesztés<br>Szerkesztés<br>Szerkesztés                | Megtekintés<br>Megtekintés<br>Megtekintés<br>Megtekintés                |
| ID<br>17<br>16<br>15<br>14<br>18 | Esemény megnevezése         [                                                                                                    | Publikus Mind  Mind  Min | Online/személyes         esemény         Mind         személyes         online         online         online         személyes         személyes | Kezdés           dátuma           2022-04-           2022-02-           2022-02-           2022-02-           2021-12-06           2021-10-18        | Helyszín<br>megnevezése | Szerkesztés<br>Szerkesztés<br>Szerkesztés<br>Szerkesztés<br>Szerkesztés | Megtekintés<br>Megtekintés<br>Megtekintés<br>Megtekintés<br>Megtekintés |

Új esemény feltöltése az Új rögzítés hivatkozás használatával történik. A szükséges adatok megadása után (pl.: Esemény megnevezése, Publikus státusz) a Mentés gomb megnyomásával tárolható az esemény.

## Hogyan tudom polgármesterként megtekinteni a tudástár anyagait?

A Tudástár menüpont tartalmazza az oldalra feltöltött ismertetőket, esettanulmányokat, oktatási és egyéb anyagokat.

| Települési Önkormányzatok Országos Sz                                                                                                    | övetsége                                                                                                    |                                                                                                    | 🤀 toosz@toosz                                                                                                    | z.hu                                                                                                    |
|----------------------------------------------------------------------------------------------------|----------------------------------------------------------------------------------------------------|----------------------------------------------------------------------------------------------------|----------------------------------------------------------------------------------------------------|----------------------------------------------------------------------------------------------------|
| TUDASTA:                                                                                                    | R ESEMÉNYEK VÁLLALKOZÁS-AJÁNLO                                                                                                    | ) HELPDESK                                                                                                    |                                                                                                    |                                                                                                    |
| SAJÁT                                                                                                    |                                                                                                    |                                                                                                    |                                                                                                    |                                                                                                    |
|                                                                                                    |                                                                                                    |                                                                                                    |                                                                                                    |                                                                                                    |
| KÖZÖS I Tudástár                                                                                                    |                                                                                                    |                                                                                                    |                                                                                                    |                                                                                                    |
| NO2O5   Tudasiai                                                                                                    |                                                                                                    |                                                                                                    |                                                                                                    |                                                                                                    |
| A közös tudástárban a l                                                                                                    |                                                                                                    |                                                                                                    |                                                                                                    |                                                                                                    |
|                                                                                                    |                                                                                                    |                                                                                                    |                                                                                                    |                                                                                                    |
|                                                                                                    |                                                                                                    |                                                                                                    |                                                                                                    |                                                                                                    |
| szűrők törlése                                                                                                    |                                                                                                    |                                                                                                    |                                                                                                    |                                                                                                    |
| szűrők törlése<br>Tudásanyag címe                                                                                                    | Szerző neve                                                                                                    | Keresőcímke                                                                                                    | Kategória                                                                                                    | Módosítás<br>dátuma                                                                                                    |
| özürök törlése<br>Tudásanyag címe                                                                                                    | Szerző neve                                                                                                    | Keresőcímke                                                                                                    | Kategória<br>Mind                                                                                                    | Módosítás<br>dátuma                                                                                                    |
| Szűrők törlése Tudásanyag címe Csak az első lépés nehéz- a TÖOSZ könyve Megtekintés                                                                                                    | Szerző neve<br>Aczél Gábor – Zongor Gábor                                                                                                    | Keresőcímke<br><br>#könyv                                                                                                    | Kategória<br>Mind<br>ügyintézés                                                                                                    | Módosítás<br>dátuma<br>2021-12-09                                                                                                    |
| zürök törlése Tudásanyag címe Csak az első lépés nehéz- a TÖDSZ könyve Megtekintés A TELEPÜLÉSFEJLESZTÉSI KONCEPCIÓ KÉSZÍTÉSÉNEK MÓDSZEREI AZ EU-BAN ÉS MAGYARORSZÁGON Megtekintés                                                                                                    | Szerző neve<br>Aczél Gábor – Zongor Gábor<br>dr. Futó Péter és Szeszler Zsuzsa                                                                                                    | Keresőcímke<br>könyv<br>#könyv<br>#településfejlesztés                                                                                                    | Kategória<br>Mind<br>ügyintézés<br>Esettanulmány                                                                                           | Módosítás<br>dátuma<br>2021-12-09<br>2021-12-09                                                                                                    |
| szűrők törlése Tudásanyag címe Csak az első lépés nehéz- a TÖDSZ könyve Megtekintés A TELEPÜLÉSFEJLESZTÉSI KONCEPCIÓ KÉSZÍTESÉNEK MÓDSZEREI AZ EU-BAN ÉS MAGYARORSZÁGON Megtekintés II. VISELKEDÉSKULTÚRA, PROTOKOLL Megtekintés                                                                                                    | Szerző neve         Image: Szerző neve         Image: Aczél Gábor – Zongor Gábor         Aczél Gábor – Zongor Gábor         dr. Futó Péter és Szeszler Zsuzsa         Bajnok Andrea                                                                                                    | Keresőcímke         (                                                                                                    | Kategória       Mind       ügyintézés       Esettanulmány       Tanulmány                                                                  | Módosítás           dátuma           2021-12-09           2021-12-09           2021-12-09           2021-12-09           2021-12-09                                              |
| zürök törlése Tudásanyag címe Csak az első lépés nehéz- a TÖÖSZ könyve Megtekintés A TELEPÜLÉSFEJLESZTÉSI KONCEPCIÓ KÉSZÍTÉSÉNEK MÓDSZEREI AZ EU-BAN ÉS MAGYARORSZÁGON Megtekintés II. VISELKEDÉSKULTÚRA, PROTOKOLL Megtekintés AZ ÖNKORMÁNYZATI MŰKÖDÉS ALAPJAI Megtekintés                                                                                                    | Szerző neve         Szerző neve         Aczél Gábor - Zongor Gábor         Aczél Gábor - Zongor Gábor         dr. Futó Péter és Szeszler Zsuzsa         Bajnok Andrea         DR. BOROS ANITA - DR. BUDAI BAL/<br>DR. FEIK CSABA - DR. SZALAI ANDR<br>TABIT RENATA - DR. TEMESI ISTVAN                                                        | Keresőcímke       Image: Market and Market and Ma | Kategória       Mind       ügyintézés       Esettanulmány       Tanulmány       ügyintézés                                                 | Módositás           dátuma           2021-12-09           2021-12-09           2021-12-09           2021-12-09           2021-12-09                                              |
| zudásanyag címe         Tudásanyag címe         Csak az első lépés nehéz- a TÖDSZ könyve         Megtekintés         A TELEPÜLÉSFEJLESZTÉSI KONCEPCIÓ<br>KÉSZÍTÉSÉNEK MÓDSZEREI AZ EU-BAN ÉS<br>MAGYARORSZÁGON         Megtekintés         II. VISELKEDÉSKULTÚRA, PROTOKOLL         Megtekintés         AZ ÖNKORMÁNYZATI MŰKÖDÉS ALAPJAI<br>Megtekintés         PÁLYÁZATI ISMERETEK ÉS KÖZBESZERZÉS<br>Megtekintés | Szerző neve         Szerző neve         Aczél Gábor – Zongor Gábor         Aczél Gábor – Zongor Gábor         dr. Futó Péter és Szeszler Zsuzsa         Bajnok Andrea         DR. BOROS ANITA – DR. BUDAI BALI<br>DR. FEIK CSABA – DR. SZALAI ANDR<br>TÁBIT RENÁTA – DR. TEMESI ISTVÁN<br>DR BOROS ANITA, DR TÁTRAI TÜNDI<br>HUTKAI ZSUZSANNA | Keresöcímke       Image: Strain Strain S | Kategória         Mind         ügyintézés         Esettanulmány         Tanulmány         ügyintézés         ügyintézés         ügyintézés | Módosítás         dátuma         2021-12-09         2021-12-09         2021-12-09         2021-12-09         2021-12-09         2021-12-09         2021-12-09         2021-12-09 |

Részletes adatok az adott bejegyzés nevére vagy az alatta látható, Megtekintés gombra kattintva tekinthetők meg.

A gyorsabb keresés érdekében a lista szűrhető szöveg beírásával (pl.: Tudásanyag címe) vagy legördülő lista használatával (pl.: Kategória).

## Hogyan tudok polgármesterként vállalkozásokra keresni, feltölteni és módosítani az adatokat?

A Vállalkozás-ajánló menüpont szolgál cégadatbázisként, a vállalkozások fontosabb tevékenységi és elérhetőségi adataival. Részletekért a cégnévre vagy az alatta látható, Megtekintés gombra kell kattintani.

A gyorsabb keresés érdekében a lista szűrhető szöveg beírásával (pl.: Cégnév) vagy legördülő lista használatával (pl.: Tevékenységi kör).

| 🔗 Települési Önkormár |                    |                    |          | 🤟 toosz@toosz.hu | f |
|-----------------------|--------------------|--------------------|----------|------------------|---|
| 1052                  | TUDÁSTÁR ESEMÉNYEK | VÁLLALKOZÁS-AJÁNLÓ | HELPDESK |                  |   |
|                       | SAJÁT              |                    |          |                  |   |
| KÖZÖS   A             | Jánlott vállalkoz  | ások               |          |                  |   |

A listában a TÖOSZ tagok által feltöltött vállalkozásokat találja.

| Új vállalkozást rögzítek Megnézem az eddig                                                           | rögzített vállalkozás | aim listáját                                                              |                    |                              |                     |
|----------------------------------------------------------------------------------------------------|-----------------------|---------------------------------------------------------------------------|--------------------|------------------------------|---------------------|
| Cégnév                                                                                               | Település             | Tevékenység                                                               | Tevékenységi kör   | Keresőcímke                  | Módosítás<br>dátuma |
|                                                                                                    | Mind                  |                                                                           | Mind               |                              |                     |
| Alsómocsoládi Községfejlesztő és Szolgáltató<br>Közhasznú Nonprofit Kft.<br><mark>Megtekintés</mark> | Alsómocsolád          | Szállás (86 fő),<br>konferenciaközpont (110<br>fő),<br>étkezési lehetőség | egyéb szolgáltatás | #vallalkozas<br>#vendeglatas | 2022-03-30          |
| Mocsolád-Civilház Közhasznú Nonprofit Kft.<br>Megtekintés                                            | Alsómocsolád          | kulturális színtér,<br>kiállítótér                                        | egyéb szolgáltatás |                              | 2022-03-30          |
| Turritella Bt.<br>Megtekintés                                                                        | lpolytölgyes          |                                                                           | egyéb szolgáltatás |                              | 2022-03-30          |
| Mutat #                                                                                              |                       |                                                                           |                    |                              |                     |
| 10                                                                                                   |                       |                                                                           |                    |                              |                     |

Új cég adatainak feltöltéséhez a Saját menü Vállalkozások menüpontját kell választani és ott az Új rögzítés hivatkozás használatával megadni a szükséges adatokat (létrehozáshoz természetesen a lista felett lévő Új vállalkozást rögzítek gomb is használható).

### Hogyan tudok polgármesterként kérdéseket feltenni, válaszokat írni kérdésekre, valamint keresni a kérdések és válaszok között?

A tagok által feltett kérdések és az arra adott válaszok a Helpdesk menüpont szűrhető listáján keresztül böngészhetők. A válaszok az adott kérdés megnyitása után (a kérdés szövegére vagy a Megtekintés gombra kattintva) érhetők el.

| ⊘ Települési Önkormányzat                                                                        |                                                                           |                                                               |                              | i              | 🤟 toosz@toosz.hu       | f        |
|--------------------------------------------------------------------------------------------------|---------------------------------------------------------------------------|---------------------------------------------------------------|------------------------------|----------------|------------------------|----------|
| 10057                                                                                            | TUDÁSTÁR ESEMÉNYEK                                                        | VÁLLALKOZÁS-AJÁNLÓ                                            | HELPDESK                     |                |                        |          |
|                                                                                                  | SAJÁT                                                                     |                                                               |                              |                |                        |          |
|                                                                                                  |                                                                           |                                                               |                              |                |                        |          |
| KÖZÖS   He                                                                                       | lpdesk                                                                    |                                                               |                              |                |                        |          |
|                                                                                                  | .p                                                                        |                                                               |                              |                |                        |          |
| A Helpdeskben Ön i                                                                               | s tehet fel kér                                                           |                                                               |                              |                |                        |          |
|                                                                                                  |                                                                           |                                                               |                              |                |                        |          |
| Új kérdést rögzítek Meg                                                                          | gnézem az eddig rögzített kérdései                                        | m listáját                                                    |                              |                |                        |          |
| Szűrők törlése                                                                                   |                                                                           |                                                               |                              |                | Utolsó válasz          | Válaszok |
| Kerdes szovege                                                                                   |                                                                           |                                                               |                              | Keresocimke    | modositasa             | szama    |
| Kérdés szövege<br>Megtekintés                                                                    |                                                                           |                                                               |                              | #kerdes #teszt | 2022-03-31<br>14:10:40 | 30       |
| Abban a kérdésben szeretn<br>programba kötelezően csak<br>lehetőségnek a döntése?<br>Megtekintés | ék állásfoglalást kérni, hogy a 202<br>coltott személy vehető vissza vagy | 2. március 1-jén induló Közfoj<br>polgármesteri hatáskörben v | glalkoztatási<br>van ennek a |                | 2022-03-30<br>13:43:59 | 2        |
| A tanyafejlesztési pályázat<br>van-e lehetőség?<br>Megtekintés                                   | ok közé az elhagyott laktanyákon                                          | élőket érintően a laktanyák k                                 | özműfejlesztésére            |                | 2022-03-09<br>13:12:32 | 1        |
| Az önkormányzat megállap                                                                         | íthat-e díjfizetési kötelezettséget                                       | nelyi közútra történő behajtá:                                | s esetében?                  |                | 2022-02-04             | 1        |

Új kérdést feltenni a lista felett lévő Új kérdést rögzítek gomb megnyomásával vagy a Saját menü Helpdesk/Kérdések menüpontjában lehet.

Adott kérdésre válaszolni - a kérdés megnyitása után - a Válaszolok a kérdésre gombbal vagy a Saját menü Válaszok menüpontjának Új rögzítés hivatkozásával lehet (utóbbi esetben a megfelelő kérdést is ki kell választani az űrlapon).

### Applikáció használata

#### Hogyan lehet letölteni az alkalmazást?

Az alkalmazás elérhető Android és iOS operációs rendszerekre is, tehát a Google Play és az App Store áruházakból egyaránt letölthető.

# Hogyan lehet feliratkozni a TÖOSZ üzeneteire az applikációban?

Feliratkozáshoz ki kell választani a Települési Önkormányzatok Országos Szövetségét az alkalmazás Szervezet választó menüpontjában:

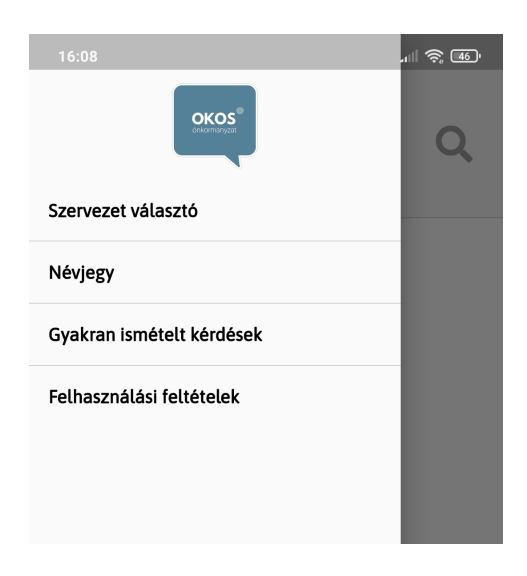

Kiválasztáshoz a csúszkára kell kattintani:

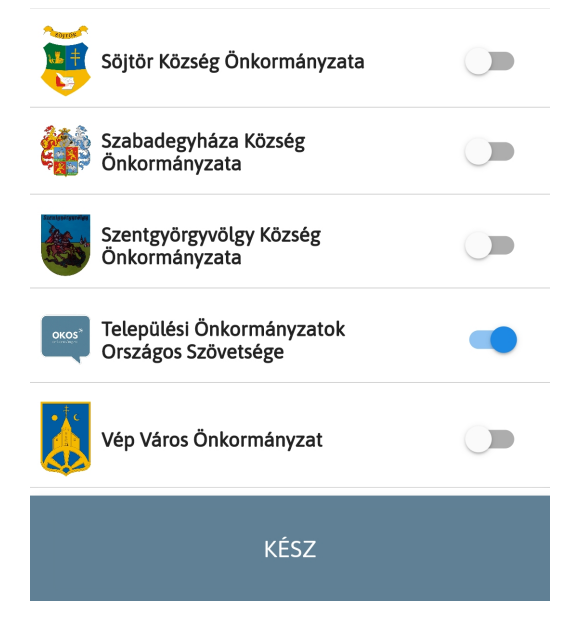